Berikut ini adalah langkah-langkah menjalankan program menggunakan Tool Netbeans :

• Pertama kali buka project *MobileApplication2*.

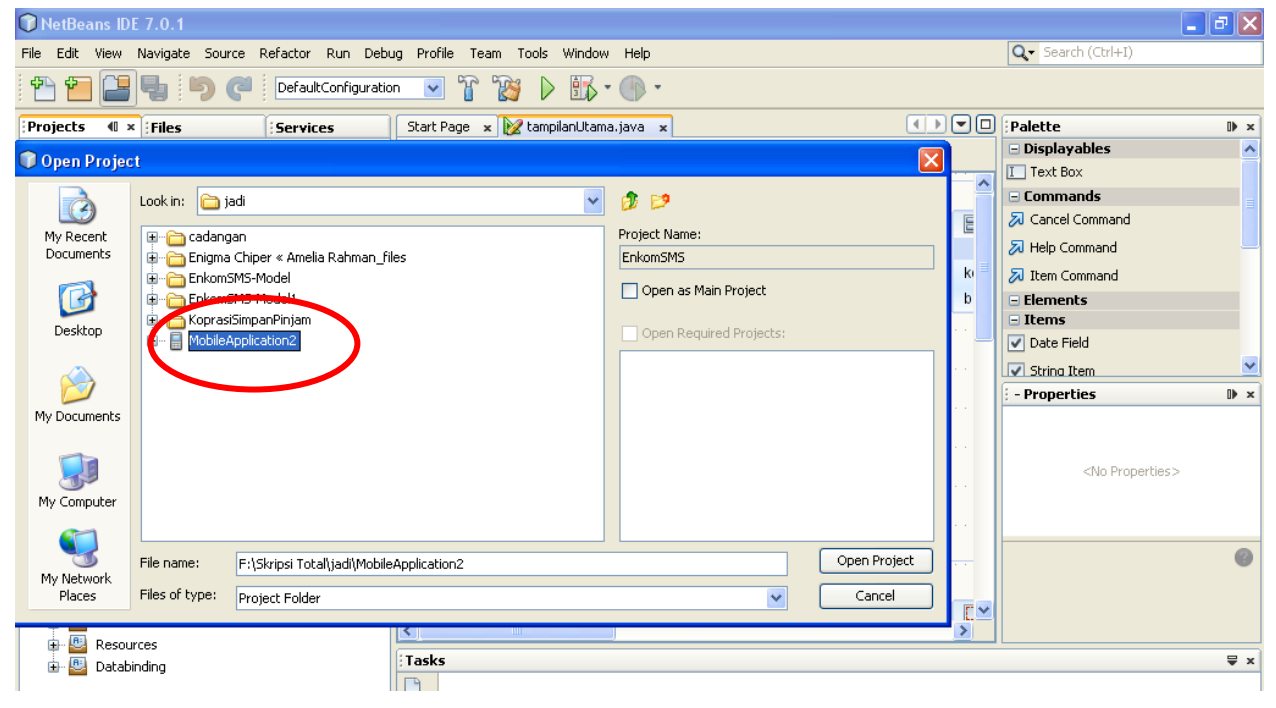

#### Akan muncul tampilan seperti dibawah ini :

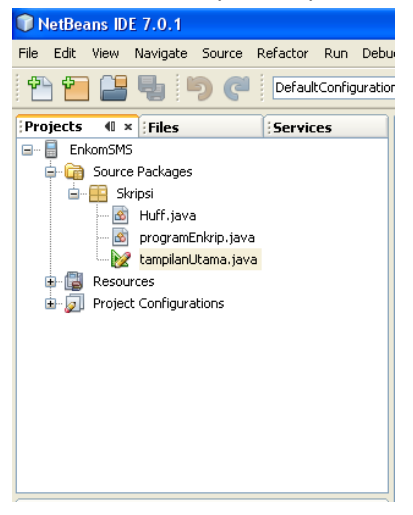

• Setelah itu kita jalankan program dengan cara memencet F6 atau menggunakan tombol run. Berikut gambarannya :

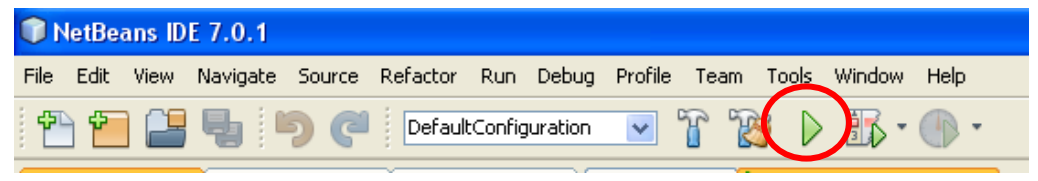

• Setelah kita menjalankan program, akan muncul tampilan emulator seperti dibawah ini :

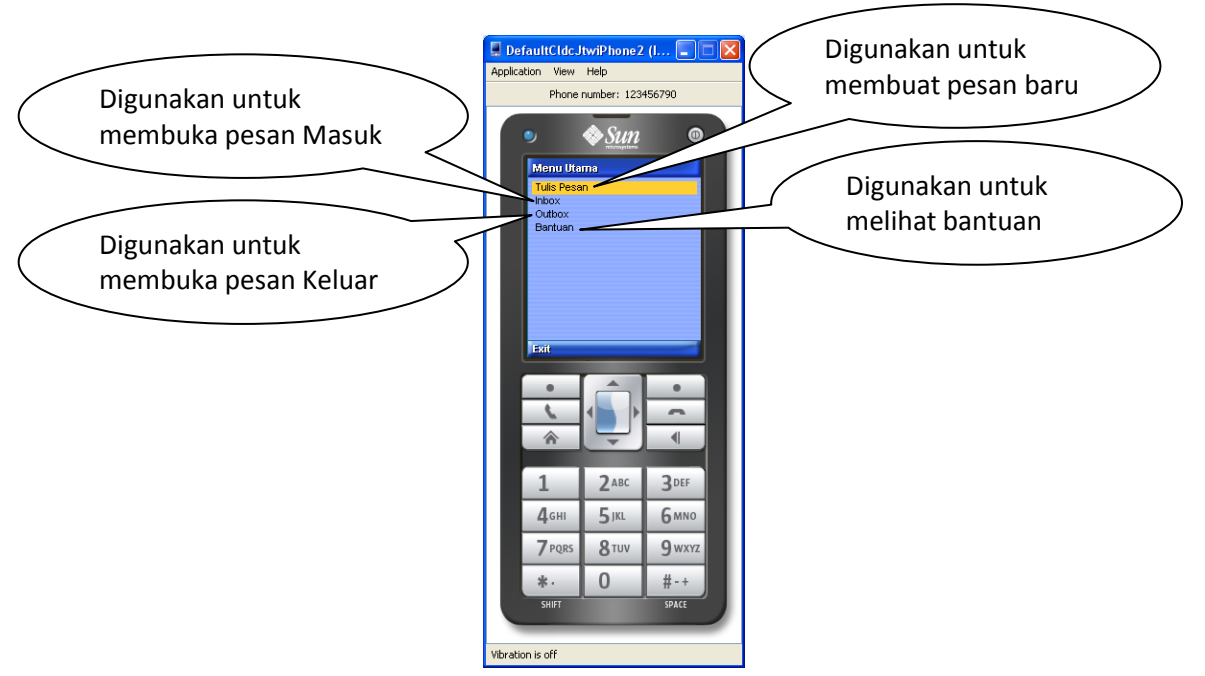

- Untuk Membuat Pesan baru kita klik Menu Tulis Pesan
- Kita inputkan Pesan dan dan Nomor. Misalnya seperti dibawah ini :

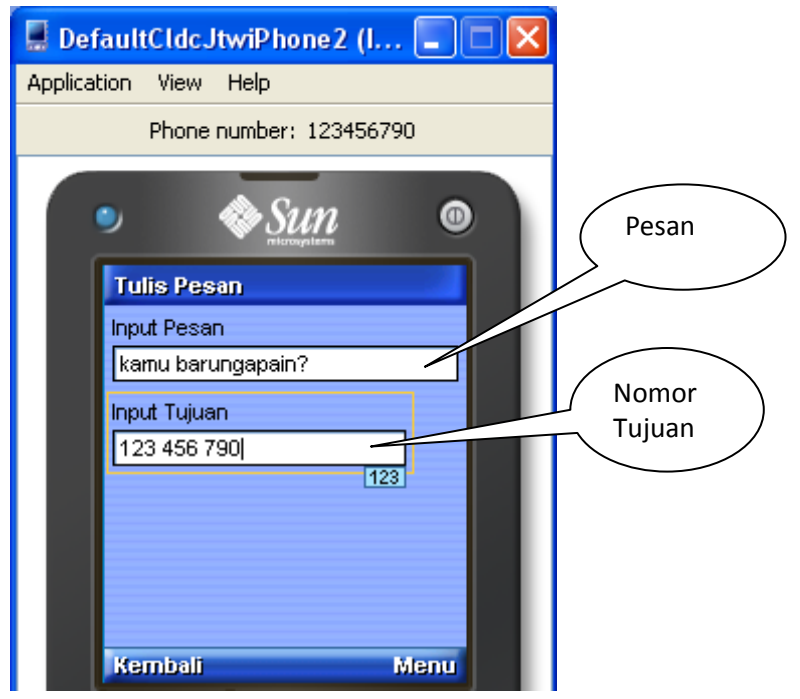

 Tombol menu digunakan untuk menentukan apakah kita akan melakukan pengiriman sms dengan menggunakan kompresi, atau menggunakan enkrip ver 1 terus di enkripsi, atau menggunakan Enkripsi ver 2 lalu di kompresi.

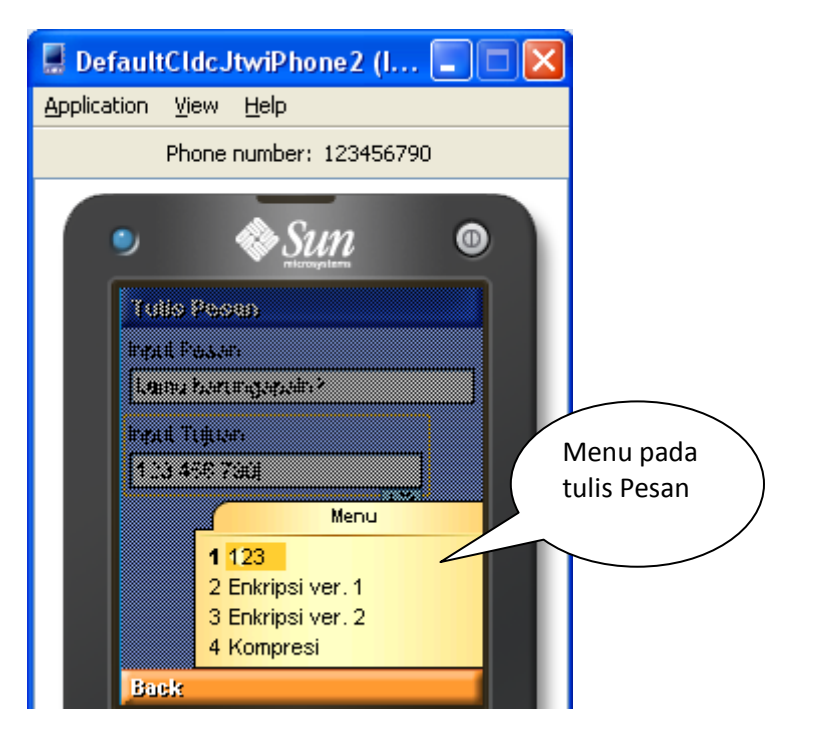

• Bila menggunakan Enkrip ver 1 : (Input kunci untuk pengkodean psan)

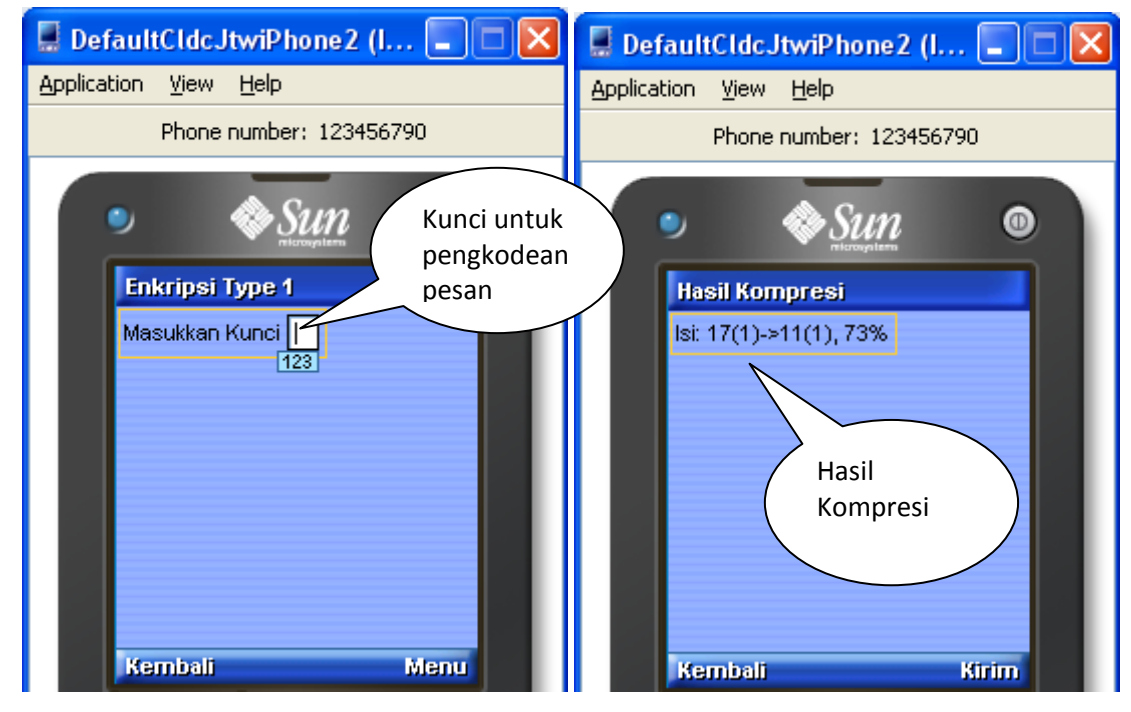

• Lalu terakhir kirim.

February 25,

2012

• Bila menggunakan Enkrip ver 2 : Enigma

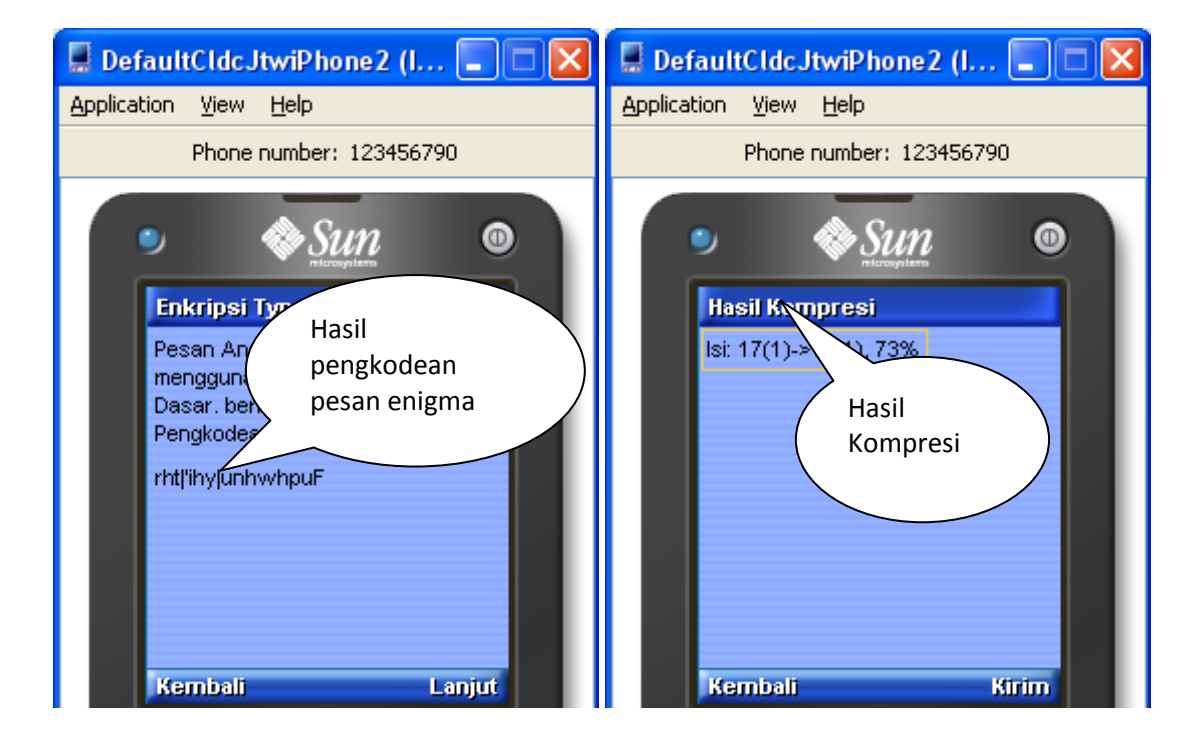

• Lalu terakhir kirim.

### Membuka pesan masuk

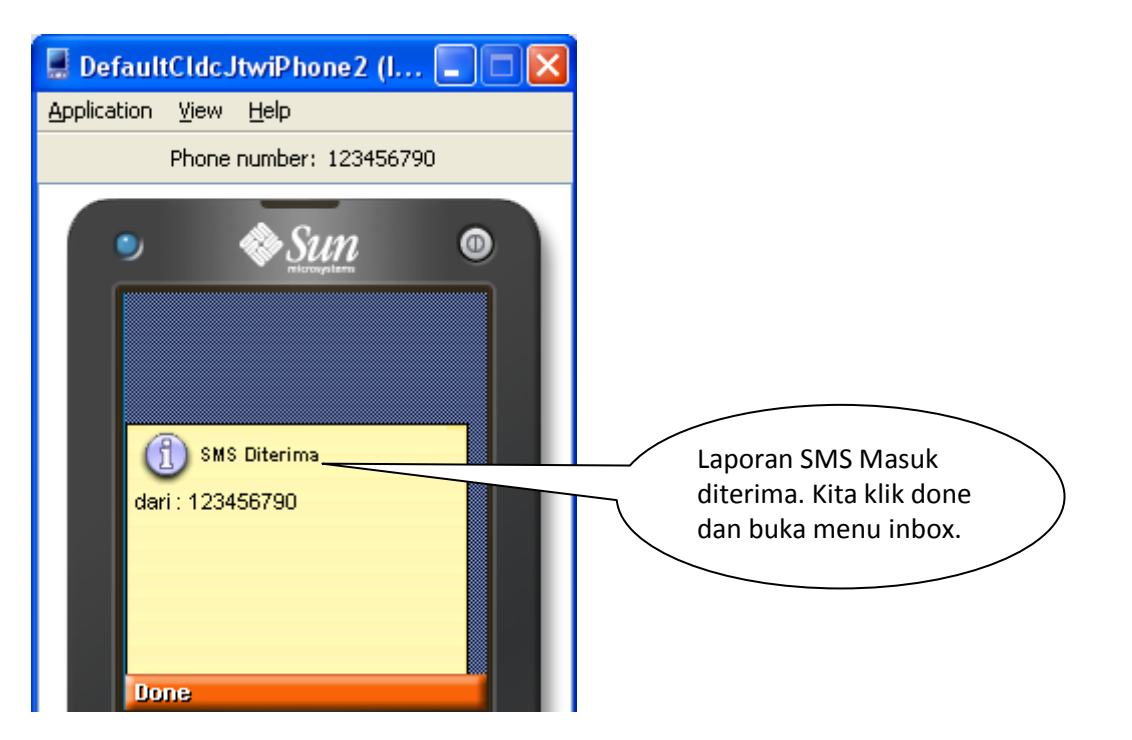

# CARA MENJALANKAN PROGRAM KOMPRESI DAN ENKRIPSI SMS

Buka imbox

•

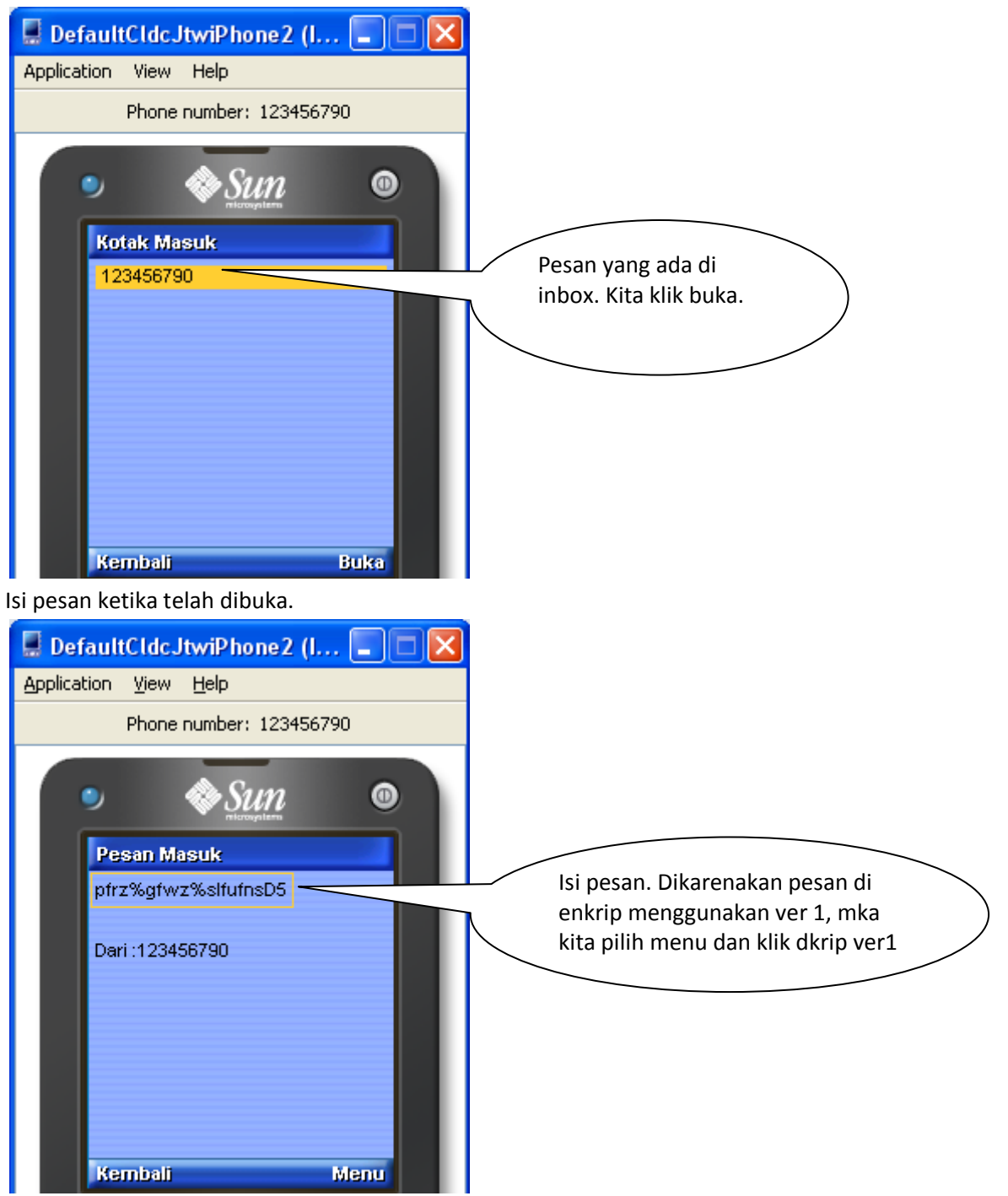

# CARA MENJALANKAN PROGRAM KOMPRESI DAN ENKRIPSI SMS

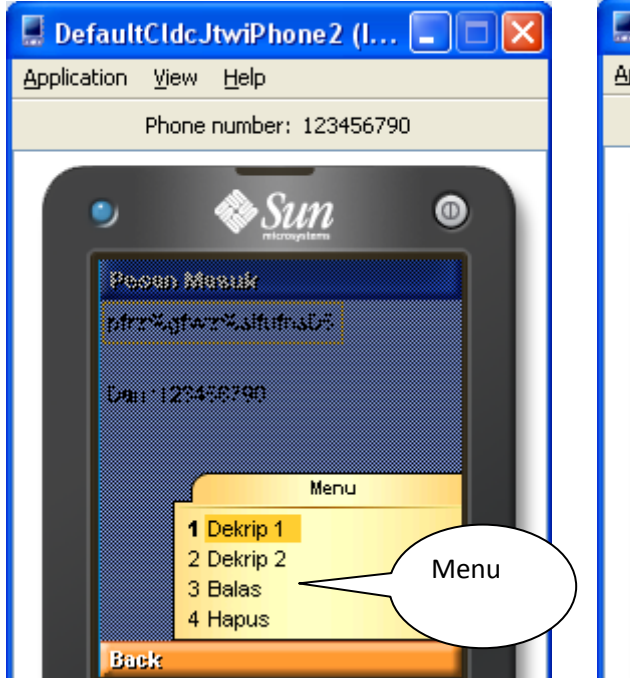

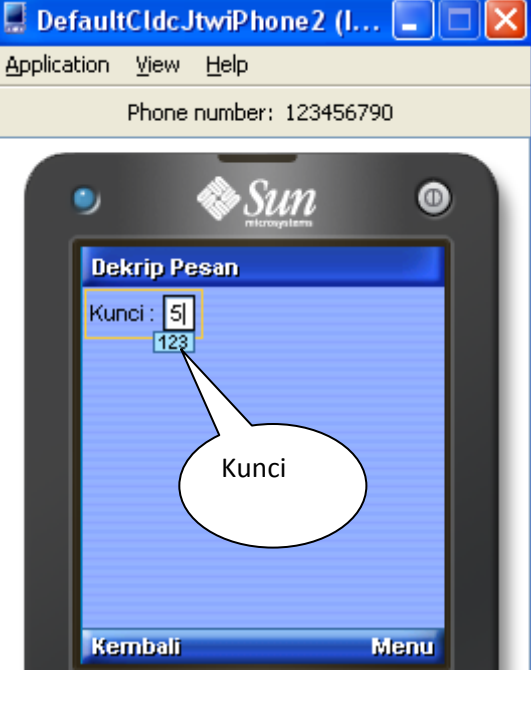

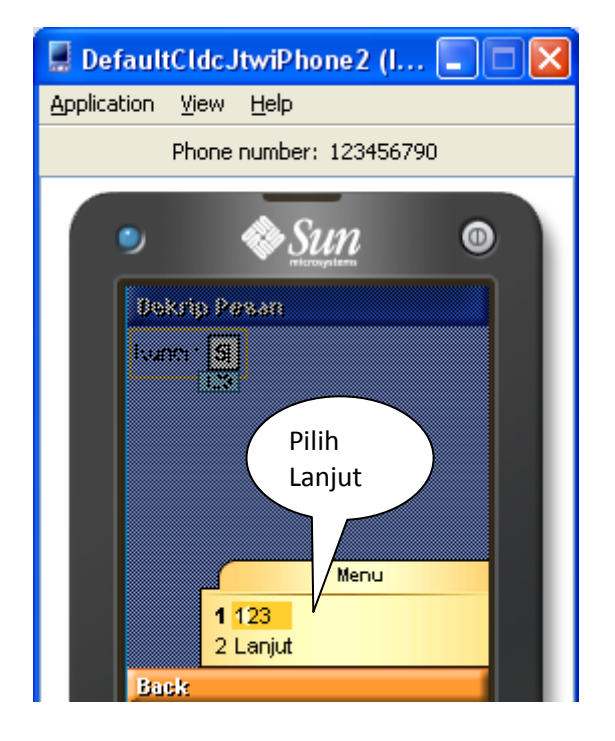

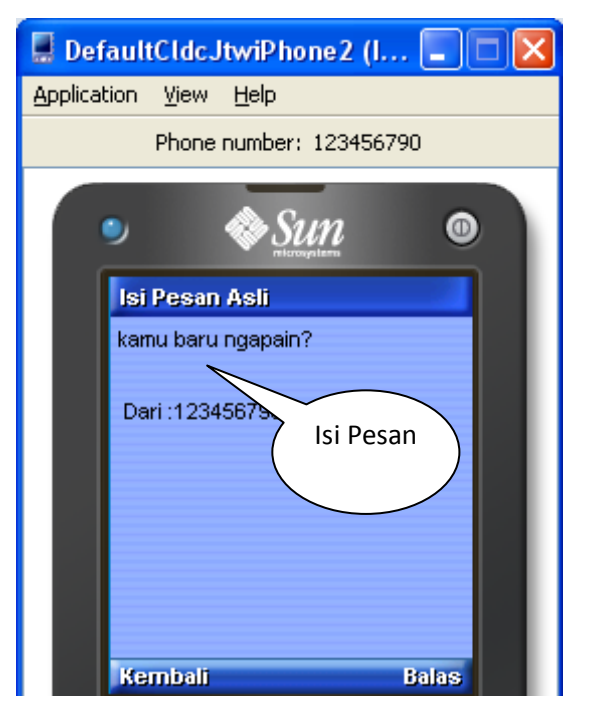

Untuk menu Outbox sama prosesnya dengan inbox. Cuma menunya ada kirim ulang... berikut gambarnya :

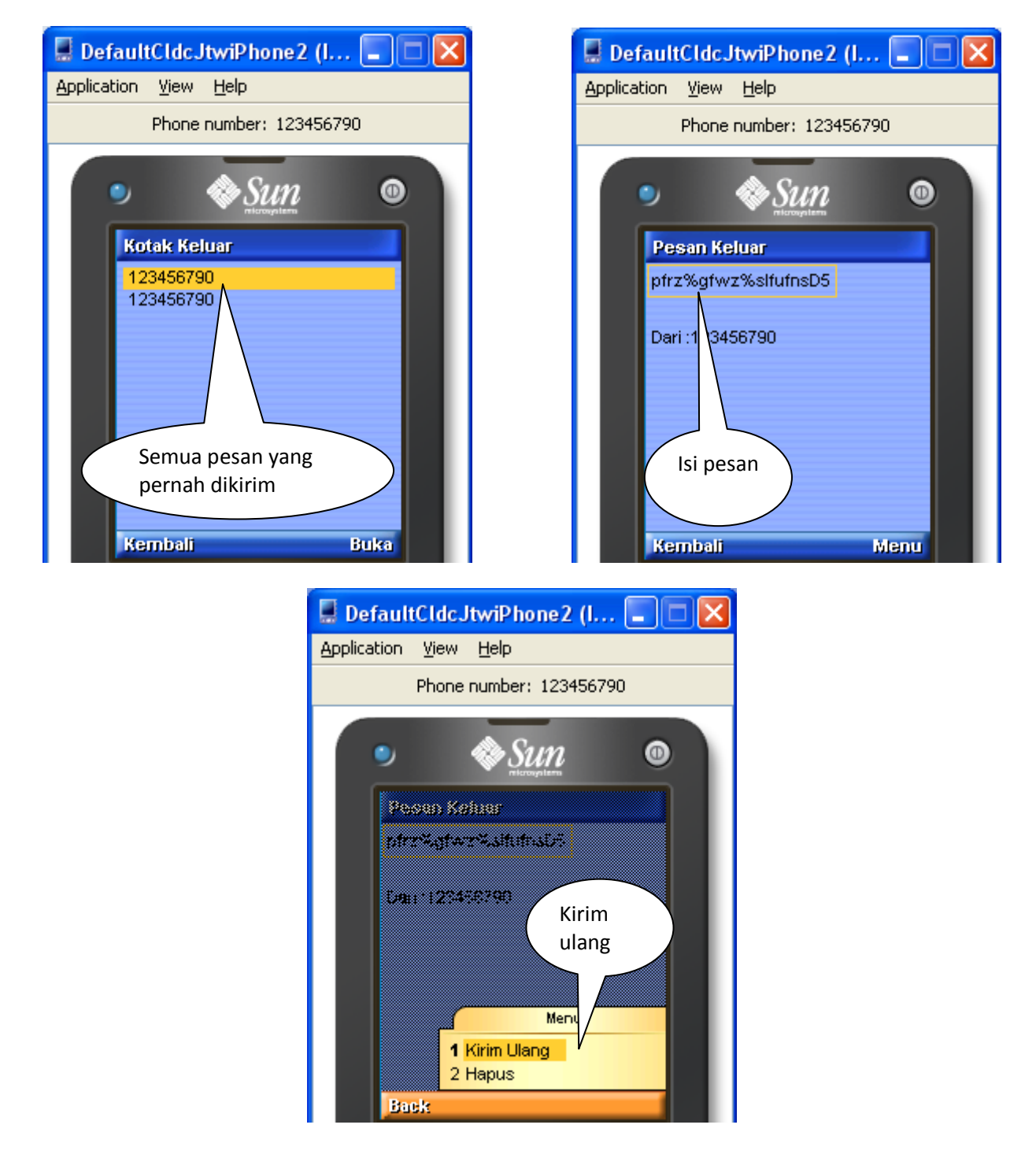

# Menu Bantuan :

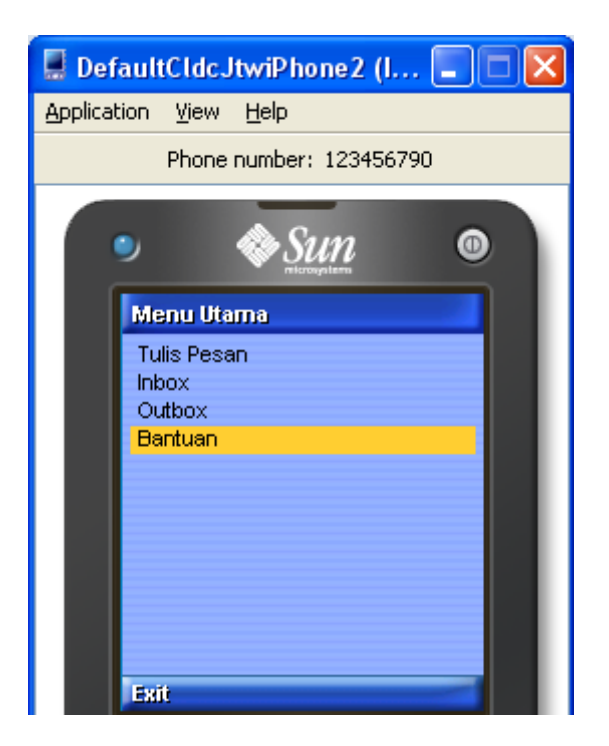